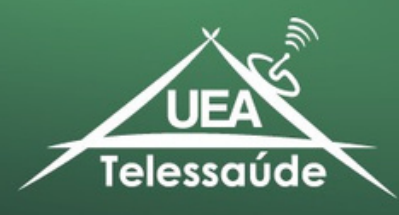

## Tutorial dos Registros de Frequência Pontos de Telessaúde

#### Passo 01 - Acesso pelo Site:

Ao acessar o site <u>uddae.uea.edu.br,</u> dirija-se à aba Núcleos > Telessaúde UEA > Tele-Educação.

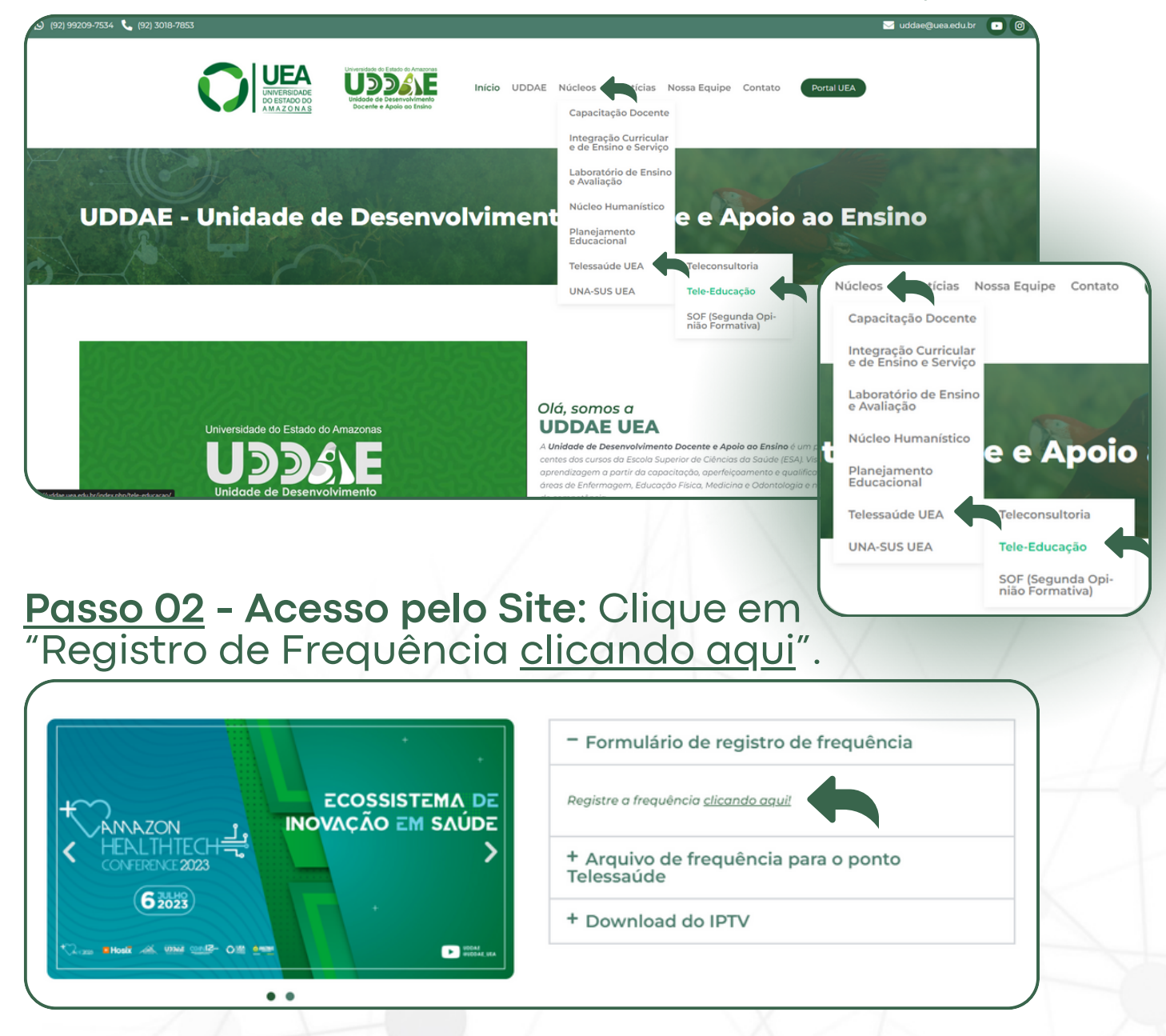

#### **Você será direcionado ao formulário:** Registro de Presença 2024 - TELE-EDUCAÇÃO

End.: Av. Carvalho Leal, 1777 - Cachoeirinha, Manaus - AM, 69065-000 Fone: (92) 3018-7853 / Email: telessaude@uea.edu.br

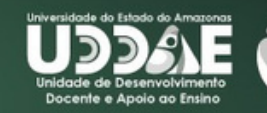

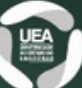

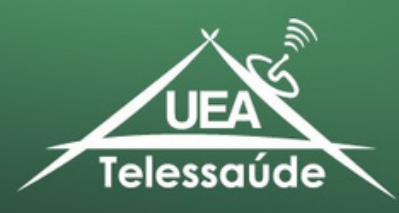

# 2<u>.1. Arquivo de frequência:</u> Ainda nessa aba, você pode baixar o arquivo de frequência.

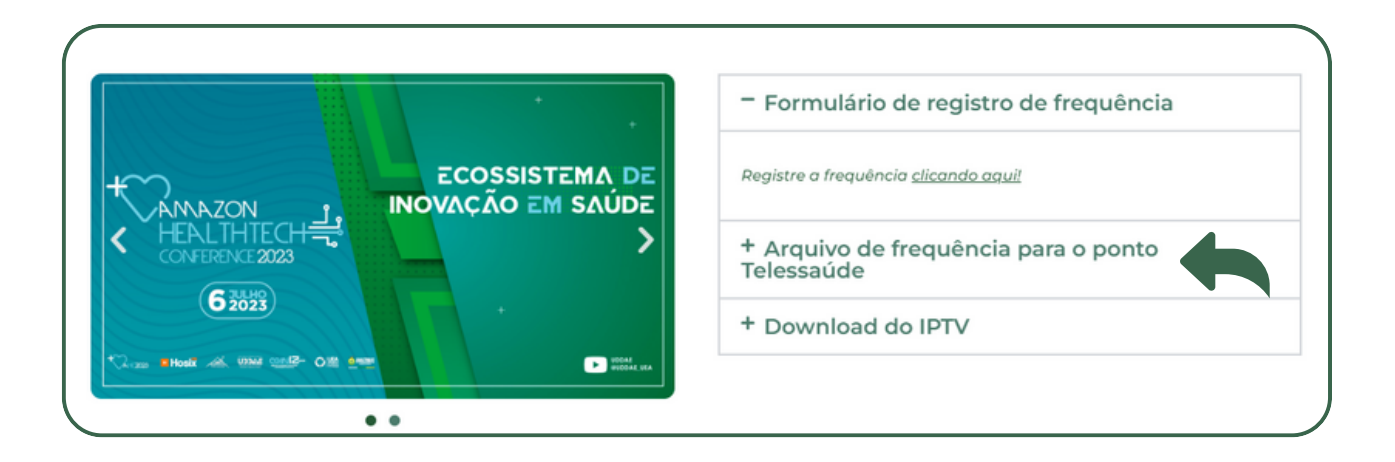

<u>2.2. Download:</u> O arquivo será salvo em: Explorador de Arquivos > Downloads, no seu computador.

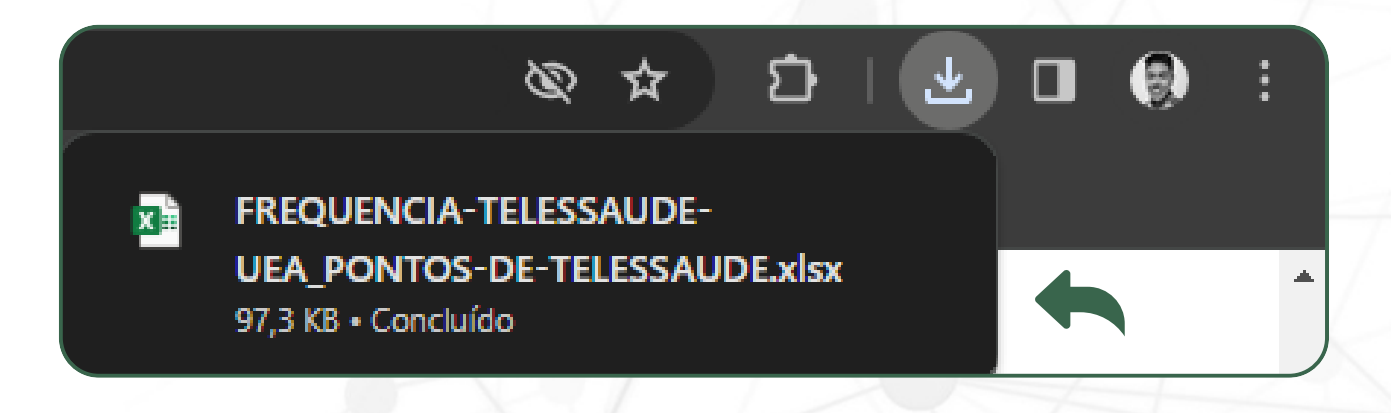

End.: Av. Carvalho Leal, 1777 - Cachoeirinha, Manaus - AM, 69065-000 Fone: (92) 3018-7853 / Email: telessaude@uea.edu.br

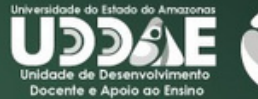

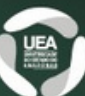

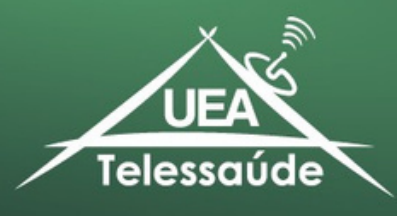

<u>Passo 03</u>: É importante que você faça o login com seu e-mail cadastrado junto ao Telessaúde (caso já esteja logado com a conta Google, ignorar passos 03 e 04).

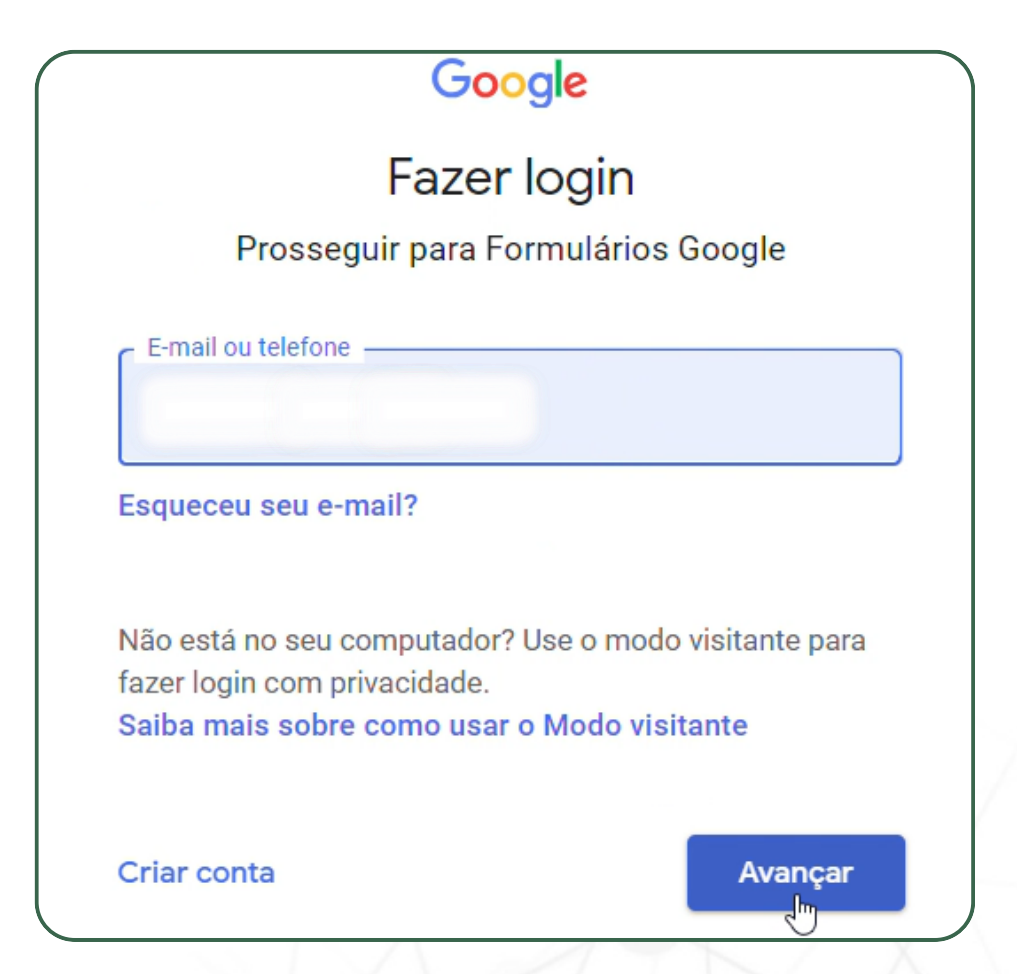

#### Passo 04: Digite sua senha de usuário.

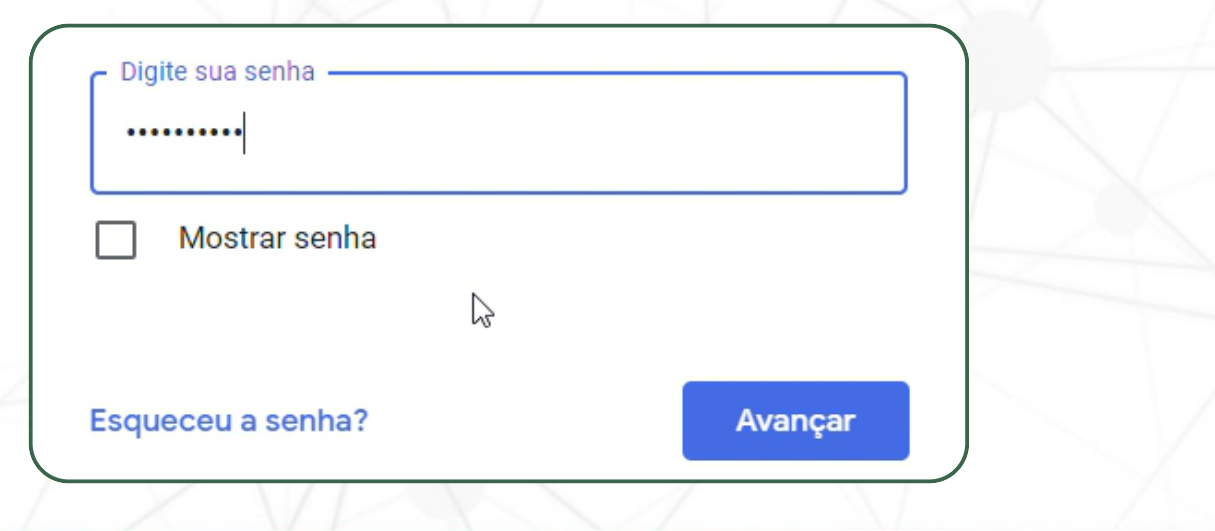

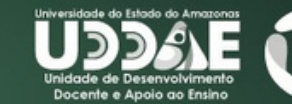

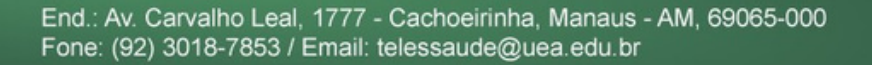

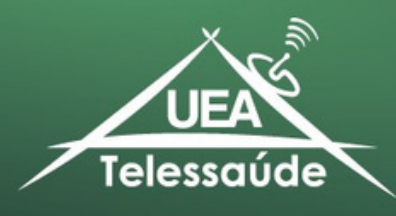

## Você será redirecionado para preencher o formulário

| UEA<br>Telessaude<br>Telessaude                                                                                                    | 4       |
|----------------------------------------------------------------------------------------------------|---------|
| Registro de Presença 2024 - TELE-<br>EDUCAÇÃO                                                                                                    |         |
| Responda com atenção!                                                                                                    |         |
| Caso tenha dúvidas, envie mensagem para: telessaude@uea.edu.br ou<br>Whastapp (92) 99209-7534<br>Verifique se é a conta esco                                             | lhida.  |
| Alternar conta                                                                                                    | $\odot$ |
| A foto e o nome associados à sua Conta do Google serão registrados quando você fize<br>upload de arquivos e enviar este formulário Seu e-mail não faz parte da resposta. | er      |
| * Indica uma pergunta obrigatória                                                                                                    |         |

### Passo 05: Deverá preencher suas informações.

**5.1.** E-mail.

E-mail: \*

E-mail do coordenador cadastrado no Telessaúde/UEA.

## 5.2. Escolher o evento que participou.

Nome do evento que participou: \* (Base Horário de Manaus)

01-02 - 14h - Série "Saúde Sexual e Reprodutiva"

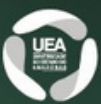

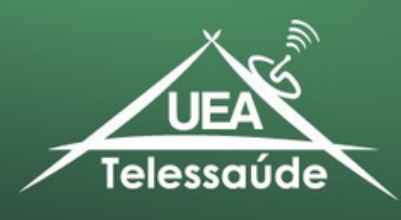

### 5.3. Preencher se faz parte de área indígena.

| Faz parte de área indígena? * |  |
|-------------------------------|--|
| O Sim                         |  |
| Não                           |  |

#### 5.4. Escolher o seu Estado.

| Qual seu estado? * |   |  |  |  |
|--------------------|---|--|--|--|
| AMAZONAS           | • |  |  |  |

5.5. Clique em "Próxima" para preencher a próxima página.

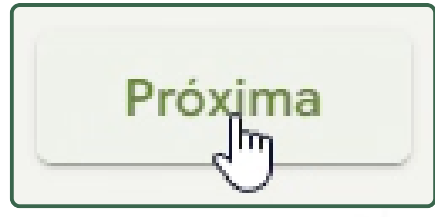

Passo 06: Escolha o município de residência (para o Amazonas).

| sconia o manicipio de re    |                                                           |
|-----------------------------|-----------------------------------------------------------|
|                             | 45                                                        |
| ual o seu município? *      |                                                           |
| isponível os Pontos de Tele | essaúde indígenas vinculados ao Telessaúde - UEA (escolha |
| a Lista)                    |                                                           |
| u Liotaj                    |                                                           |
|                             |                                                           |
|                             |                                                           |
| Escolher                    | -                                                         |

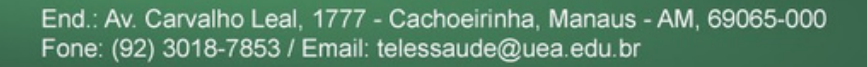

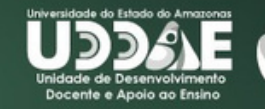

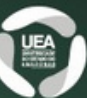

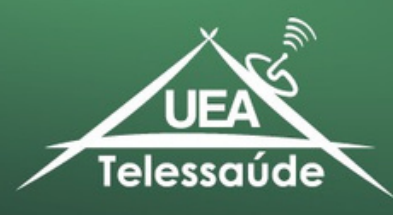

# **6.1.** Clique em "Próxima" para preencher a próxima página.

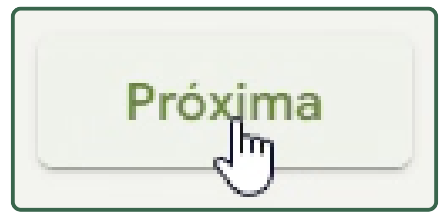

## **Passo 07:** Escolher o tipo de registro (nesse caso, do Ponto de Telessaúde).

| Tipo de registro:                                      |                |
|--------------------------------------------------------|----------------|
| Tipo de registro:                                      |                |
| O Individual                                           |                |
| Ponto de Telessaude (Apenas para Pontos de Telessaúde) |                |
| $\overline{\mathbf{U}}$                                | Limpar seleção |
|                                                        |                |

7.1. Clique em "Próxima" para preencher a próxima página.

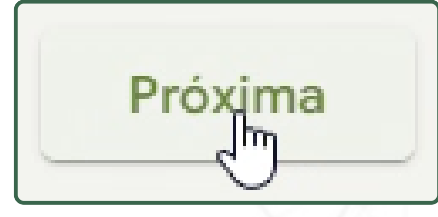

#### Passo 08: Preenchimento de dados.

Ponto de Telessaúde (Apenas para Pontos de Telessaúde)

Atenção aos Dados a seguir (insira seus dados de Coordenador/Resp. e anexar a Lista em Excel)

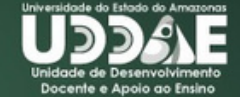

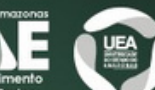

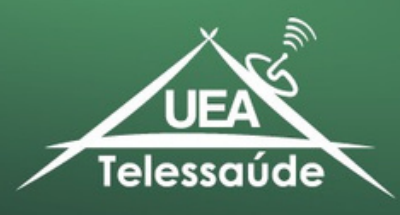

## **8.1.** Preencha com o nome do responsável do telessaúde no município.

Nome do Coordenador do Ponto de Telessaúde ou Responsável \*

Sua resposta

### 8.2. Preencha com o contato do responsável.

WhatsApp do Coordenador do Ponto de Telessaúde ou Responsável \*

Sua resposta

**8.3.** Anexar a lista de frequência dos participantes apenas em arquivo do tipo .xlsx (Arquivo e Excel disponíveis no site - ver passos 2.1 e 2.2).

| Insira a Lista d<br>Insira apenas Ar<br>UEA)<br>① Adicionar | e Frequência<br>rquivo do Tipo<br>arquivo | a dos Participantes *<br>Excel (Conforme Modelo di | sponibilizado pe    | elo Telessaúde -                               |  |  |
|-------------------------------------------------------------|-------------------------------------------|----------------------------------------------------|---------------------|------------------------------------------------|--|--|
| ЦА В                                                        | LISTA D                                   | C<br>E FREQUÊNCIA DE TELE-EDUCAÇÃO / 1             | D<br>TELESSAUDE UEA | E                                              |  |  |
| NOME DO EVENTO:                                             |                                           |                                                    |                     |                                                |  |  |
| DATA DO EVENTO:                                             |                                           |                                                    | TIPO ATIVIDADE:     | Sincrona (Ao Vivo) 🗌 Assíncrona (Retransmissão |  |  |
| MUNICIPIO:                                                  | TABATINGA                                 |                                                    |                     |                                                |  |  |
| NOME DO LOCAL                                               | PONTO TELESSAUDE DE TABATINGA             |                                                    |                     |                                                |  |  |
| RESPONSAVEL LOCAL                                           |                                           | X000X                                              |                     |                                                |  |  |
| Nº DE CPF (0000000000)                                      |                                           | NOME COMPLETO                                      | PROFISSÃO:          | NOME DA UNIDADE DE SAÚDE                       |  |  |
|                                                             |                                           |                                                    |                     |                                                |  |  |
|                                                             |                                           |                                                    |                     |                                                |  |  |

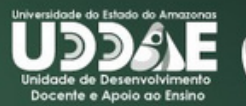

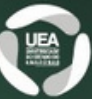

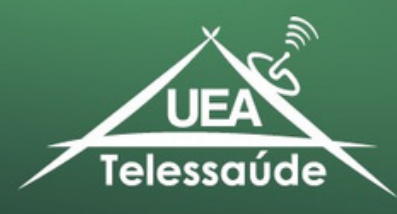

# **8.5.** Clique em "Próxima" para preencher a próxima página.

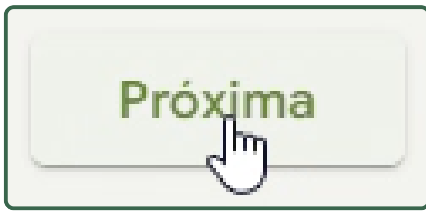

**Passo 09:** Confirmação para receber informações sobre os eventos semanais através do WhatsApp.

| Confirmação e Envio de dados                                                      |   |
|-----------------------------------------------------------------------------------|---|
| Gostaria de participar da Lista de WhatsApp para receber os eventos semanalmente? | * |
| ● Sim                                                                             |   |
| ○ Não                                                                             |   |

Passo 10: Declarar a veracidade das informações preenchidas no formulário.

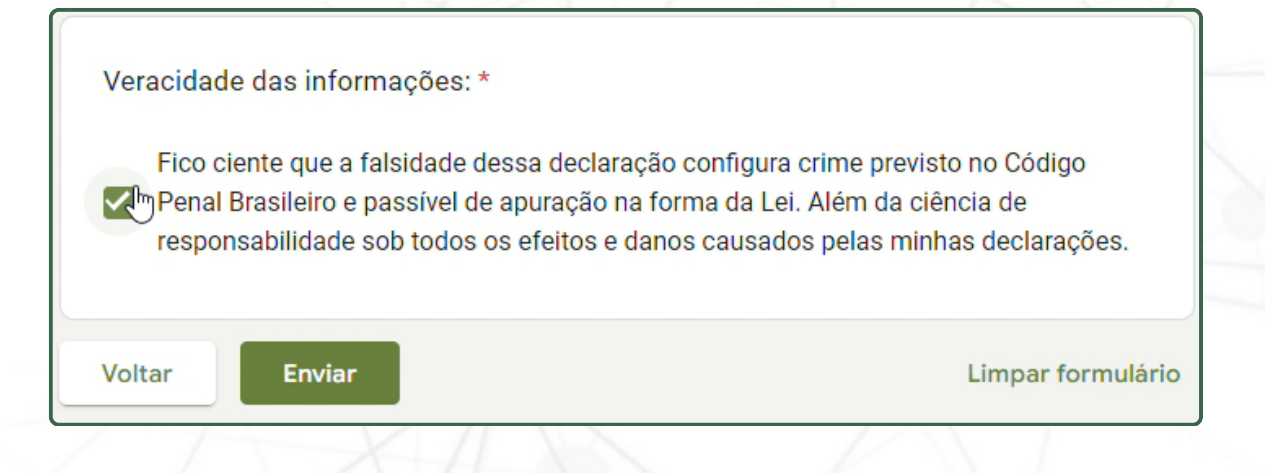

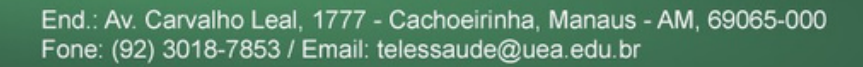

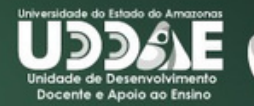

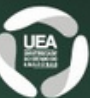

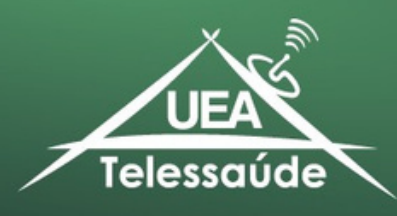

**10.1.** Clique em "Enviar" para finalizar e enviar a lista de presença.

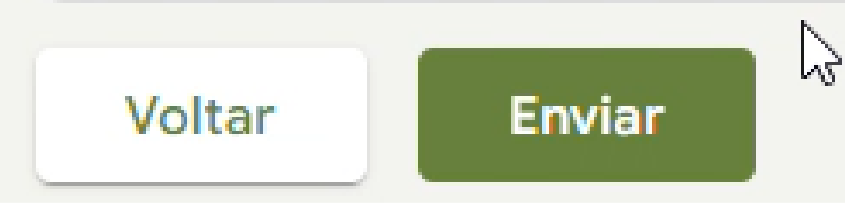

**Pronto**. Suas informações foram registradas!

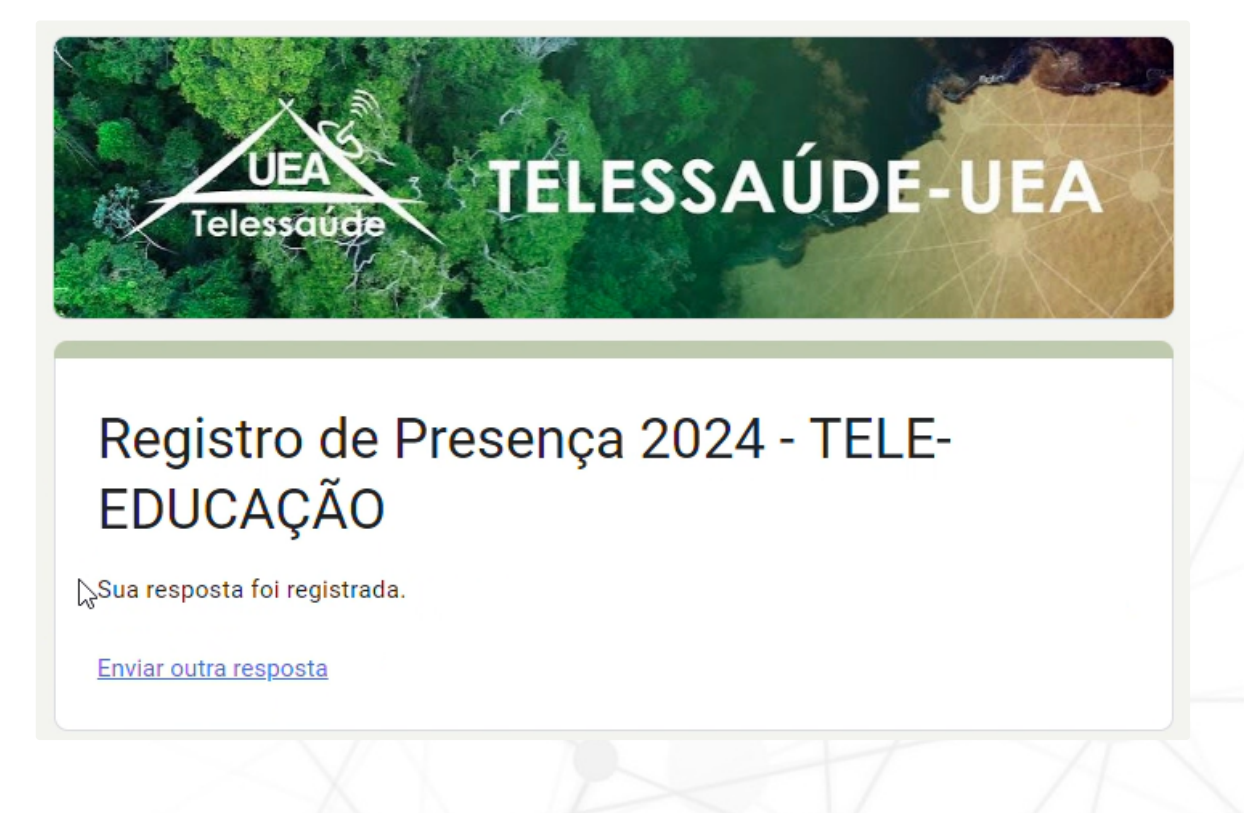

Para mais informações, entre em contato conosco atráves do número: (92) 99209-7534.

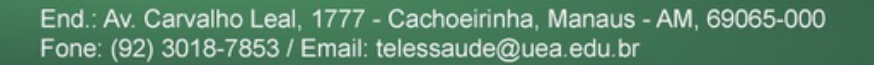

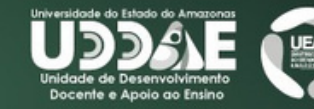